## **TASK CARD: AIR SENSOR**

#### Directions

- 1. Open the app and click on the "Connect a PocketLab" square at the top.
- 2. Turn on PocketLab. It should appear in the menu box. Click on "PL Air."

### Investigate

- 3. Click on the graph icon at the top.
  - A. How many different types of data can it collect?
  - B. How many graphs can it create at one time?
- 4. Click on the **ruler icon** at the top.
  - A. How many different measurements can it take?
  - B. What does this icon allow students to change?
  - C. Using the graph icon, set some parameters, and hit the <u>record</u> button. Record for 30 seconds.
  - D. Then, hit the **<u>stop</u>** button and look at your data.
  - E. How can students change the x- and y-axis scales to see more in-depth data?
- 5. Click on the **share icon** on the far right.
  - A. What two things can students do with their data?
  - B. Use the blue "clear" button at the bottom to clear the data you recorded.
- 6. Click on the **memory icon** to the right of the graph icon at the top. What does this enable students to do?
- 7. Free play...

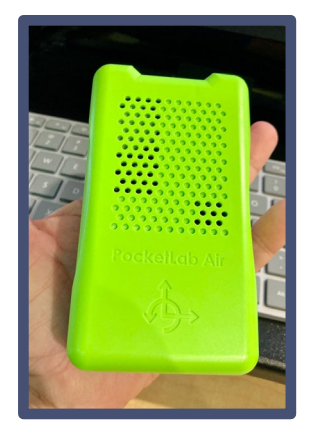

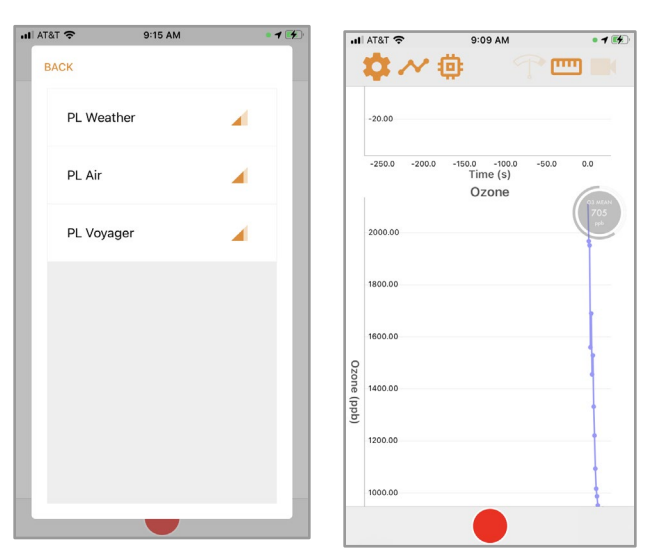

Connect a PocketLab

sensors

Graph data from all PocketLab

PocketLab Measurements Explained: shorturl.at/yJKNV

POCKETLAB SENSOR TECH

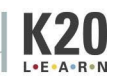

# **TASK CARD: WEATHER SENSOR**

### Directions

- 1. Open the app and click on the "Connect a PocketLab" square at the top.
- 2. Turn on PocketLab. It should appear in the menu box. Click on "PL Weather."

#### Investigate

- 3. Click on the graph icon at the top.
  - A. How many different types of data can it collect?
  - B. How many graphs can it create at one time?
- 4. Click on the **ruler icon** at the top.
  - A. How many different measurements can it take?
  - B. What does this icon allow students to change?
  - C. Using the graph icon, set some parameters, and hit the <u>record</u> button. Record for 30 seconds.
  - D. Then, hit the **<u>stop</u>** button and look at your data.
- 5. Click on the **share icon** on the far right.
  - A. What two things can students do with their data?
  - B. Use the blue "clear" button at the bottom to clear the data you recorded.
- 6. Click on the gas tank icon. What does this allow students to change?
- 7. Click on the video icon. What happened?
- 8. Free play...

| Connect a PocketLab<br>Graph data from all PocketLab<br>sensors |                                      |
|-----------------------------------------------------------------|--------------------------------------|
| 내 AT&T 약 9:15 AM • 1 (종)<br>BACK                                | ılı ATĀT 📚 9:05 AM • 7 ■<br>💠 🔨 🧐    |
| PL Weather                                                      | Temperature Internal                 |
| PL Air 🧹                                                        | 26.00                                |
| PL Voyager 🧧                                                    | em per                               |
|                                                                 | 22.36°C                              |
|                                                                 | Č<br>20.00                           |
|                                                                 | 18.00                                |
|                                                                 | -2.0 0.0 2.0 4.0 6.0 8.0<br>Time (s) |

PocketLab Measurements Explained: shorturl.at/yJKNV

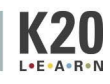

# TASK CARD: VOYAGER SENSOR

### Directions

- 1. Open the app and click on the "Connect a PocketLab" square at the top.
- 2. Turn on PocketLab. It should appear in the menu box. Click on "PL Voyager."

#### Investigate

- 3. Click on the graph icon at the top.
  - A. How many different types of data can it collect?
  - B. How many graphs can it create at one time?
- 4. Click on the **ruler icon** at the top.
  - A. How many different measurements can it take?
  - B. What does this icon allow students to change?
  - C. Using the graph icon, set some parameters, and hit the <u>record</u> button. Record for 30 seconds.
  - D. Then, hit the **<u>stop</u>** button and look at your data.
- 5. Click on the **share icon** on the far right.
  - A. What two things can students do with their data?
  - B. Use the blue "clear" button at the bottom to clear the data you recorded.
- 6. Click on the gas tank icon. What does this allow students to change?
- 7. Click on the video icon. What happened?
- 8. Free play...

Acceleration: <u>shorturl.at/orPV2</u> RED X = BLUE Y =

GREEN Z =

PocketLab Measurements Explained: <a href="mailto:shorturl.at/yJKNV">shorturl.at/yJKNV</a>

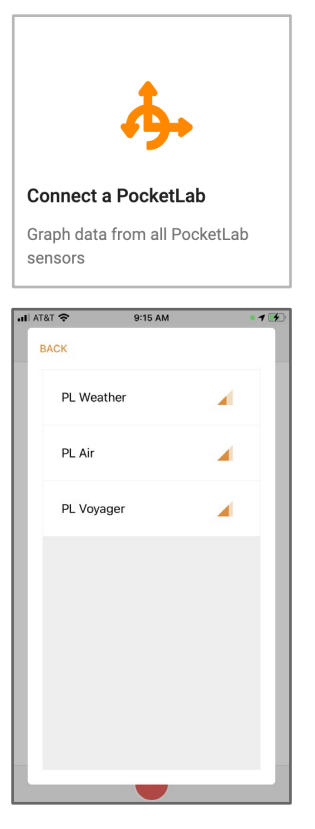

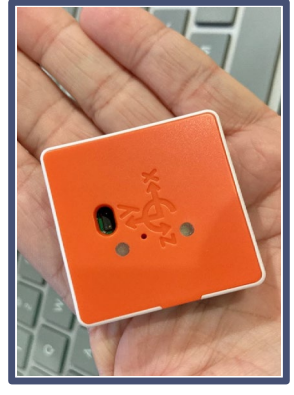

| al              | AT&T 穼 |      | 9:04            | АМ        |        | 1 🔳               |
|-----------------|--------|------|-----------------|-----------|--------|-------------------|
|                 | ¢.     | ~ ¢  | ₽               | T         |        | K                 |
|                 | 20.00  | A    | Accelera        | ition     |        | X                 |
|                 | 15.00  |      |                 |           |        | Z                 |
| Acceleration (r | 10.00  |      |                 |           | z=10.2 | 1m/s²             |
|                 | 5.00   |      |                 |           |        |                   |
| n/s²)           | 0.00   |      |                 | -         | y≡Q09i | im/s <sup>3</sup> |
|                 | -5.00  |      |                 |           |        |                   |
|                 | -6.0   | -4.0 | -2.0<br>Time (: | 0.0<br>S) | 2.0    |                   |
|                 |        |      |                 |           |        |                   |

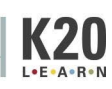